# SPA100シリーズの選択的コール転送設定

#### 目的

番号が電話番号に割り当てられている場合、管理者は選択的な自動転送設定を使用して、た とえば、ユーザが電話番号を定義した任意の番号に直接呼び出すことができます。たとえば 、ユーザが番号を押すと、次のユーザの番号で呼び出し出音音します。この記事では、 SPA100シリーズの選択的コール転送設定を設定する手順について説明します。

### 該当するデバイス

- · SPA112
- · SPA122

## [Software Version]

· 1.3.1 (003)

#### 選択的コール転送設定

ステップ1:電話アダプタのWeb設定ユーティリティにログインし、[Voice] > [User]を選択します。「ユーザー」ページが開きます。

| Call Forward Settings  |            |                     |    |  |
|------------------------|------------|---------------------|----|--|
| Cfwd All Dest:         |            | Cfwd Busy Dest:     |    |  |
| Cfwd No Ans Dest:      |            | Cfwd No Ans Delay:  | 20 |  |
| Selective Call Forward | Settings   |                     |    |  |
| Cfwd Sel1 Caller:      |            | Cfwd Sel1 Dest:     |    |  |
| Cfwd Sel2 Caller:      |            | Cfwd Sel2 Dest:     |    |  |
| Cfwd Sel3 Caller:      |            | Cfwd Sel3 Dest:     |    |  |
| Cfwd Sel4 Caller:      |            | Cfwd Sel4 Dest:     |    |  |
| Cfwd Sel5 Caller:      |            | Cfwd Sel5 Dest:     |    |  |
| Cfwd Sel6 Caller:      |            | Cfwd Sel6 Dest:     |    |  |
| Cfwd Sel7 Caller:      |            | Cfwd Sel7 Dest:     |    |  |
| Cfwd Sel8 Caller:      |            | Cfwd Sel8 Dest:     |    |  |
| Cfwd Last Caller:      |            | Cfwd Last Dest:     |    |  |
| Block Last Caller:     |            | Accept Last Caller: |    |  |
| Speed Dial Settings    |            |                     |    |  |
| Speed Dial 2:          | 1231231213 | Speed Dial 3:       |    |  |
| Speed Dial 4:          | 2312313231 | Speed Dial 5:       |    |  |

| fwd Sel1 Caller:   | 1345*       | Cfwd Sel1 Dest:     | 1112223333 |
|--------------------|-------------|---------------------|------------|
| fwd Sel2 Caller:   | 1111???1111 | Cfwd Sel2 Dest:     | 1112223333 |
| fwd Sel3 Caller:   |             | Cfwd Sel3 Dest:     |            |
| fwd Sel4 Caller:   |             | Cfwd Sel4 Dest:     | Ū.         |
| fwd Sel5 Caller:   |             | Cfwd Sel5 Dest:     | 1          |
| fwd Sel6 Caller:   |             | Cfwd Sel6 Dest:     |            |
| fwd Sel7 Caller:   |             | Cfwd Sel7 Dest:     |            |
| Cfwd Sel8 Caller:  |             | Cfwd Sel8 Dest:     |            |
| Cfwd Last Caller:  | 1112223333  | Cfwd Last Dest:     | 1112223333 |
| Block Last Caller: | 1112223333  | Accept Last Caller: | 1112223333 |

ステップ2:特定の電話番号に転送する(公衆電話交換網)のPSTN発信者番号または発信 者IDを[Cfwd Sel Caller]フィールドに入力します。

注:管理者が特定の番号と一致させたい場合は、その番号の横に\*を付けて入力します。これにより、その番号は管理者の仕様と一致します。管理者が数値を入力する必要があり、正確な数値を入力しない場合は、不明な数値を置き換えることができます。

ステップ3:[Cfwd Sel Dest]フィールドに電話番号の宛先を入力し、PSTN発信者の照合または発信者IDを転送します。

ステップ4:特定の電話番号に転送する最後の発信者**番号を[最後**の発信者の検索]フィール ドに入力します。

ステップ5:特定の電話番号に転送する最後の宛先**番号を[最後**の宛先に転送]フィールドに 入力します。

ステップ6:VoIPゲートウェイでブロックする最後の発信者**をブロックす**るフィールドに PSTN発信者番号を入力します。

ステップ7:特定のVoIP番号に転送する[最後の発信者を受け入れる(Accept Last Caller)]フィ ールドにPSTN発信者番号を入力します。

ステップ8:[送信(**Submit)]をクリック**して設定を保存するか、設定を更新する必要がある場合は[更新(Refresh)]をクリックします。